## How to change settings on P-190 Portable Printer (OM190)

It is better to open the paper cover to see the printout more clearly.

1. Turn the power off by pressing 'OFF' button until the red LED flashes on 'FEED' button window.

2. Press and hold 'MODE' button while turning back on by pressing 'ON' button. It will lead to the program mode.

3. Press 'FEED' button until the desired item is printed.

4. Press 'MODE' button until the desired option is printed.

5. **Press 'FEED' and 'MODE' buttons at the same time to save the settings**. If no buttons are pressed for a while, it will automatically exit the program mode and go back to normal.

The programmable items are as follows;

- 1. Data bits (serial communication)
- 2. Parity (serial communication)
- 3. Baud rate (serial communication)
- 4. Stop bits (serial communication)
- 5. Power saver mode
- 6. CR treatment
- 7. IR protocol